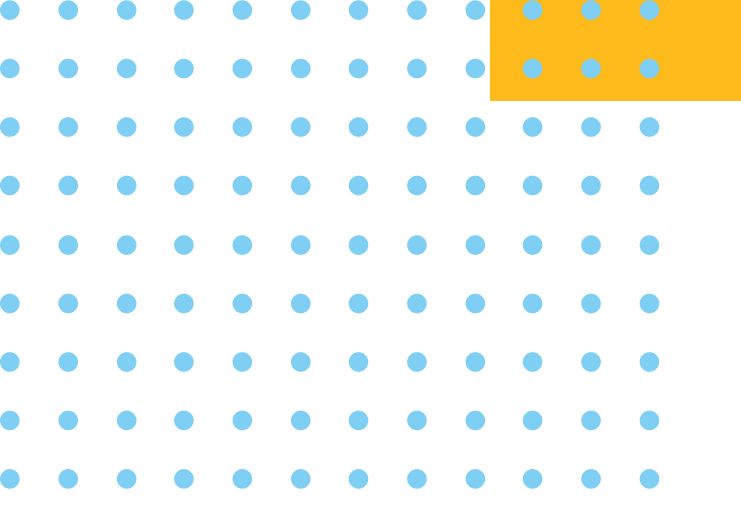

## とどろきアリーナ

## 定期教室お申込マニュアル

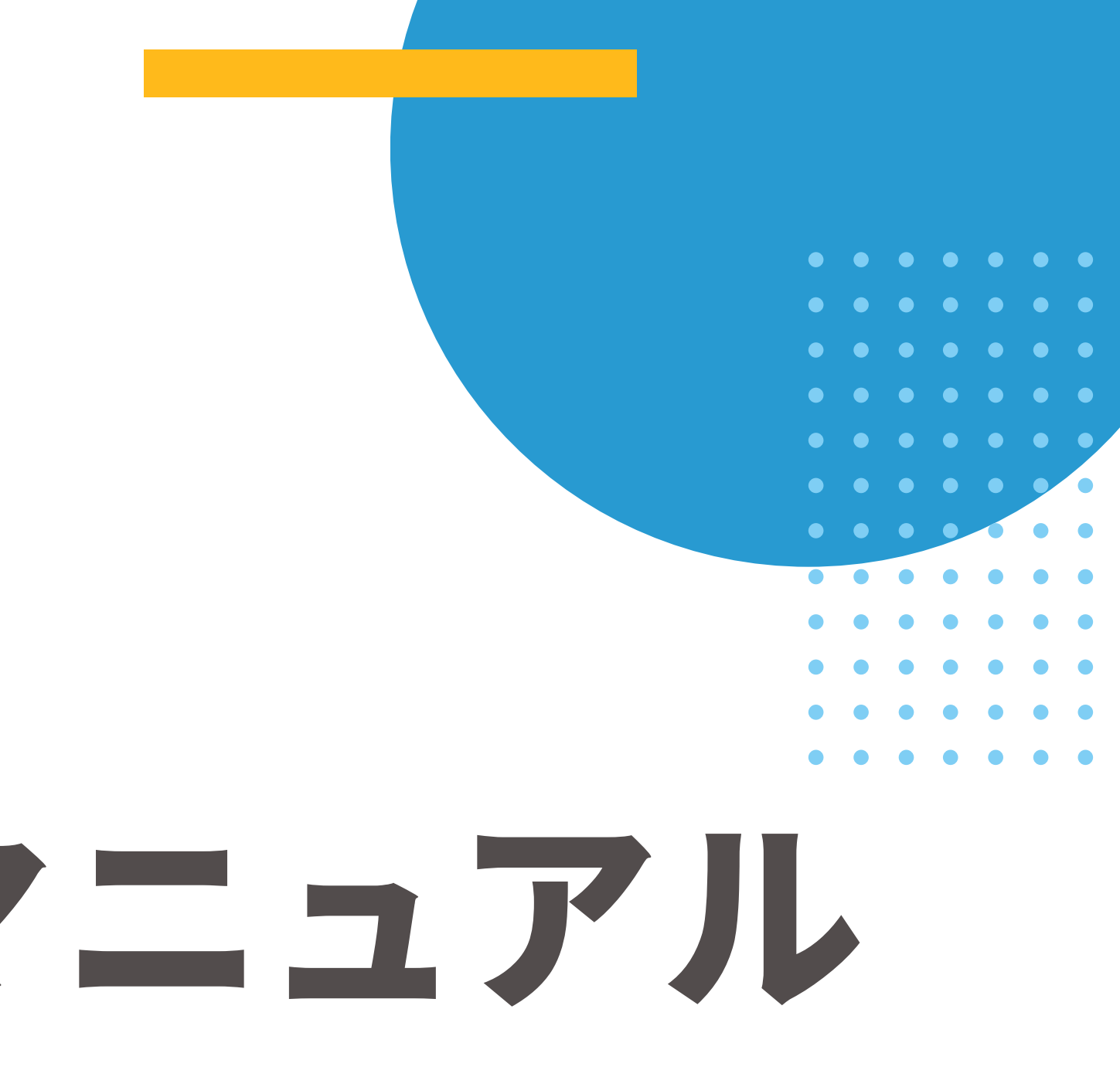

目次

# 1.システム新規登録手順 <u>P1</u>~P4 2.お子様の登録手順 <u>P5</u>~P9 3.定期教室抽選申込手順 <u>P10</u>~14 4.よくある質問 <u>P15</u>~P21

## SECTION (1)

## システム新規登録手順

- ・ご利用にはシステム登録が必須となります※アカウント作成後は削除不可となります
- ・ご登録にはメールアドレスが必要となります※1つのメールアドレス=1つのアカウント
- ・ご家族でご利用の場合は「家族アカウント機能」にて1つのアカウントでご家族分(複数名)の ご登録が可能となります※P5~P10参照
- ・本アカウントは18歳以上のご登録となり18歳以下の方は家族アカウントにてご登録ください

### システムURL https://todoroki.hacomono.jp/home 🍎 `ayytotati!!

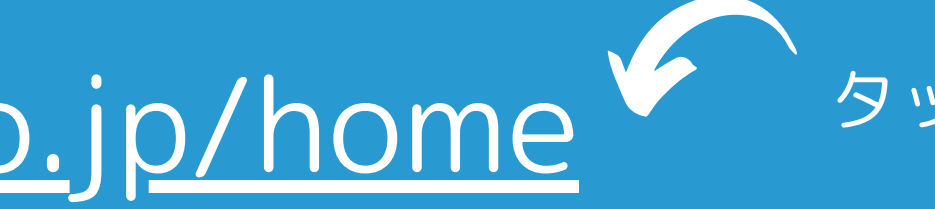

## システム新規会員登録の手順

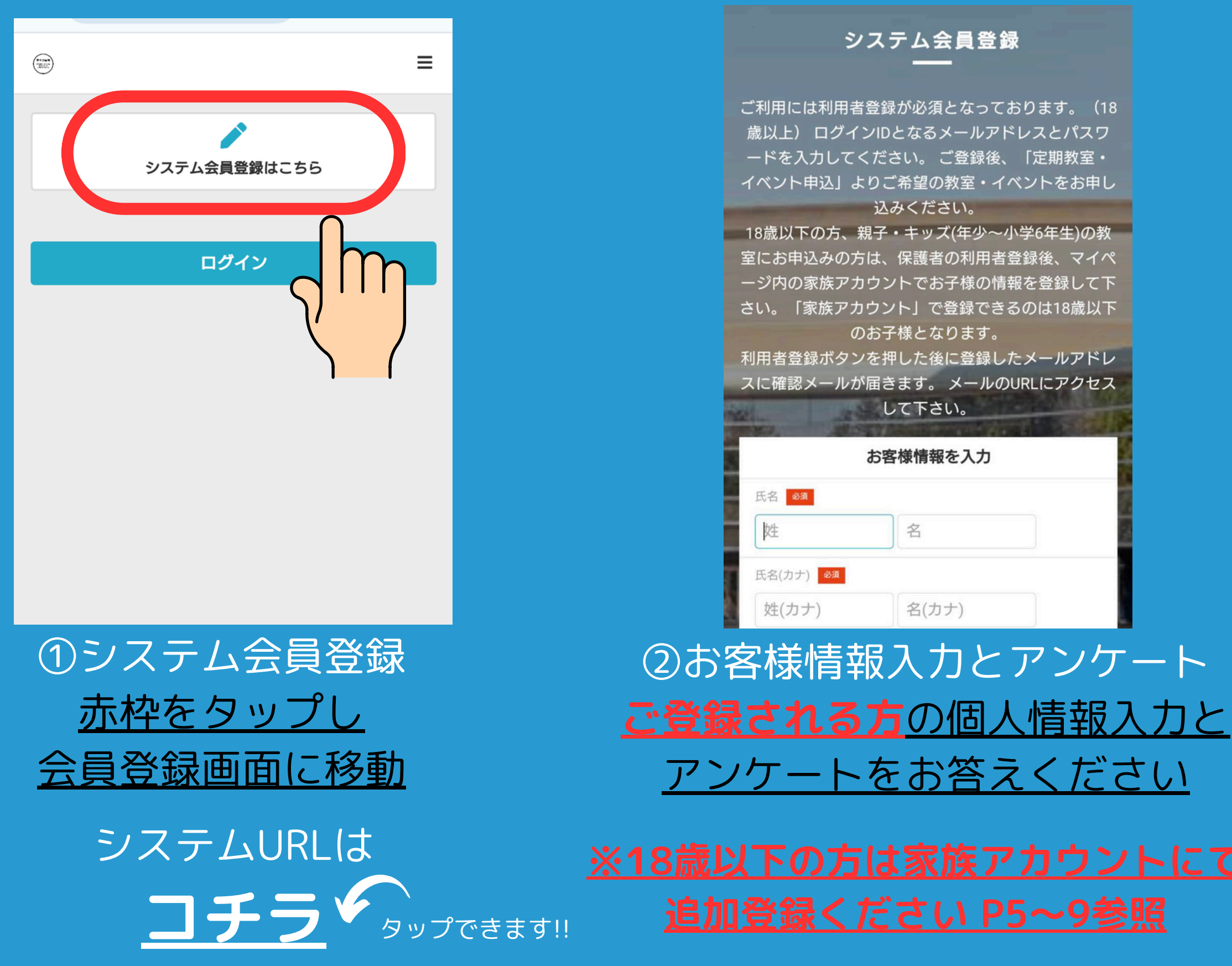

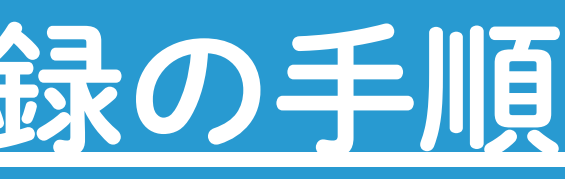

| 0801234                                                                                                    | 15678                                                                                                 |                                                           |                                                 |                            |
|----------------------------------------------------------------------------------------------------|----------------------------------------------------------------------------------------------------|-----------------------------------------------------------|-------------------------------------------------|----------------------------|
| メールアドレ                                                                                                    | シス 必須                                                                                                 |                                                           |                                                 |                            |
| user@en                                                                                                    | n.hacomono.jį                                                                                         | р                                                         |                                                 |                            |
| ► docomo、 S                                                                                                    | SoftBank、au のメ                                                                                        | ールをご利用                                                    | の方へ                                             |                            |
| パスワード                                                                                                    | 必須                                                                                                    |                                                           |                                                 |                            |
|                                                                                                    |                                                                                                    |                                                           |                                                 | છ                          |
|                                                                                                    |                                                                                                    |                                                           |                                                 |                            |
|                                                                                                    |                                                                                                    |                                                           |                                                 |                            |
|                                                                                                    | ペーン・お知ら                                                                                               | せ等の情報                                                     | をメールで                                           | 受け取                        |
| ✓ <sup>キャン</sup><br>る                                                                                                    | ペーン・お知ら                                                                                               | せ等の情報<br>登録アング                                            | をメールで<br><b>アート</b>                             | 受け取                        |
| <ul> <li>キャン<br/>る</li> <li>ご回答お願い</li> </ul>                                                                                                   | ペーン・お知ら<br><b> 白 新規会員</b> :<br>いします。                                                                  | せ等の情報<br>登録アング                                            | をメールで<br><b>ァート</b>                             | 受け取                        |
| <ul> <li>キャン<br/>る</li> <li>ご回答お願い</li> <li>勤務先、また<br/>例:川崎市、</li> </ul>                                                                        | ペーン・お知ら<br><b>① 新規会員</b><br>いします。<br>は在学先ご住所の<br>横浜市など                                                | せ等の情報<br>登録アンク<br>市町村をご入                                  | をメールで<br><b>テート</b>                             | 受け取                        |
| <ul> <li>キャン<br/>る</li> <li>ご回答お願い</li> <li>勤務先、また</li> <li>例:川崎市、</li> <li>*ご質問の対応</li> </ul>                                                  | ペーン・お知ら<br><b>① 新規会員</b><br>いします。<br>は在学先ご住所の<br>横浜市など<br>象外の方は「なし」                                   | せ等の情報<br>登録アング<br>市町村をご入                                  | をメールで<br><b>アート</b><br>.カください。                  | ·受け取<br>必須                 |
| <ul> <li>キャン<br/>る</li> <li>ご回答お願い</li> <li>勤務先、また</li> <li>例:川崎市、</li> <li>*ご質問の対:</li> <li>*定期教室・</li> <li>先し、抽選い</li> </ul>                  | ペーン・お知ら<br><b>① 新規会員</b><br>いします。<br>は在学先ご住所の<br>横浜市など<br>象外の方は「なし」<br>スクールお申込みの<br>いたします。            | せ等の情報<br><b>登録アング</b><br>市町村をご入<br>」とご入力くご<br>の際に、市内:     | をメールで<br><b>アート</b><br>たさい。<br>在勤、在学の           | ·受け取<br>必須<br>方を優          |
| <ul> <li>キャン<br/>る</li> <li>ご回答お願い</li> <li>勤務先、また<br/>例:川崎市、</li> <li>*ご質問の対<br/>*定期教室・</li> <li>先し、抽選い</li> <li>*ご利用中に</li> <li>す。</li> </ul> | ペーン・お知ら<br><b>① 新規会員</b><br>します。<br>は在学先ご住所の<br>横浜市など<br>象外の方は「なし」<br>スクールお申込みの<br>たします。<br>在学、在勤の確認で | せ等の情報<br>登録アング<br>市町村をご入<br>」とご入力く:<br>の際に、市内:<br>をさせていた: | をメールで<br><b>アート</b><br>たさい。<br>在勤、在学の<br>だく場合がご | ·受け取<br>必須<br>·方を優<br>·ざいま |

③施設からのお知らせ受信設定 赤枠のチェックを外された場合は <u>施設からのお知らせ(急な休講やイベント)を</u>

## システム新規会員登録の手順

等々力緑地

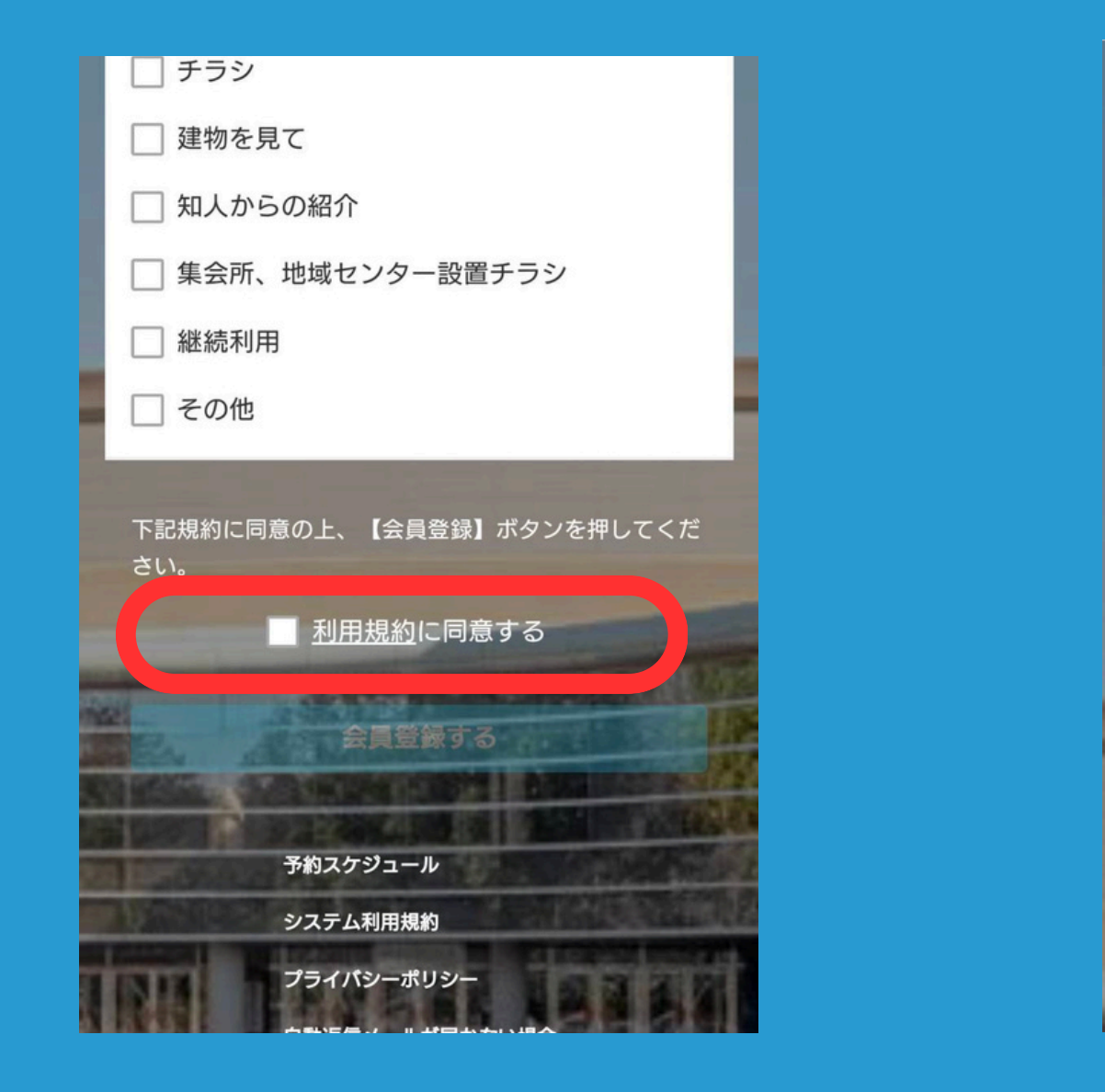

イベント お申込みフォーム システム会員登録 会員登録が完了しました。ご登録メールアドレスに登 録完了メールをお送りいたしましたので、内容のご確 認をお願いいたします。 マイページに移動

④利用規約 赤枠の利用規約をご確認いただき チェックをつけ会員登録に <u>お進みください</u>

⑤システム登録後 <u>ご登録いただいたメールアドレスに</u> <u>内容確認メールが送信されます</u>

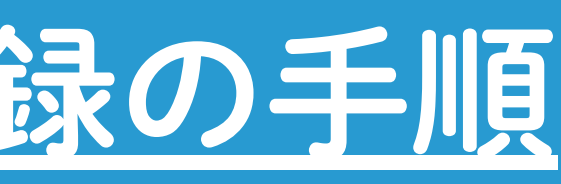

|   | From:                                | todoroki                                                                          |              |
|---|--------------------------------------|-----------------------------------------------------------------------------------|--------------|
|   | To:                                  |                                                                                   |              |
|   | 件名:                                  | todoroki メールアドレスの<br>確認                                                           |              |
|   |                                      | 2024年11月27日 20:28                                                                 |              |
|   | 下記(<br>アド)                           | の URL にアクセスして、メール<br>レスの確認を行ってください。                                               |              |
|   | <u>https</u><br><u>mber</u><br>confi | <u>s://todoroki.hacomono.jp/api/me</u><br>r/members/mail-address-<br>rm-complete? |              |
|   | toker                                | <u>1=36cde383972c36744fd36780f</u>                                                |              |
|   | <u>c377</u>                          | <u>c0862</u>                                                                      |              |
|   | * 当ン<br>お送                           | メールは送信専用アドレスから<br>りしています。返信頂いてもご                                                  |              |
|   |                                      |                                                                                   |              |
|   | 6) X                                 | (ールアドレスの認証)                                                                       |              |
| X | <u> </u>                             | レ内容をご確認いたださ                                                                       | <del>5</del> |
|   | 認言                                   | 正を <u>完了してください</u>                                                                |              |
|   | 認                                    | 証後、定期教室への                                                                         |              |
| - | お由                                   |                                                                                   |              |
| _ |                                      |                                                                                   |              |

## 自動返信メールが届かない場合

会員登録やご予約などの際に会員システムからメールを自動配信しております 自動配信されたメールが届かない場合は下記をタップし確認・お試しくださいますようお願いいたします

## <u>自動返信メールが届かない場合は</u>

## システム対応機器 会員サイトは スマートフォン・タブレット・PCでのご利用が可能となります

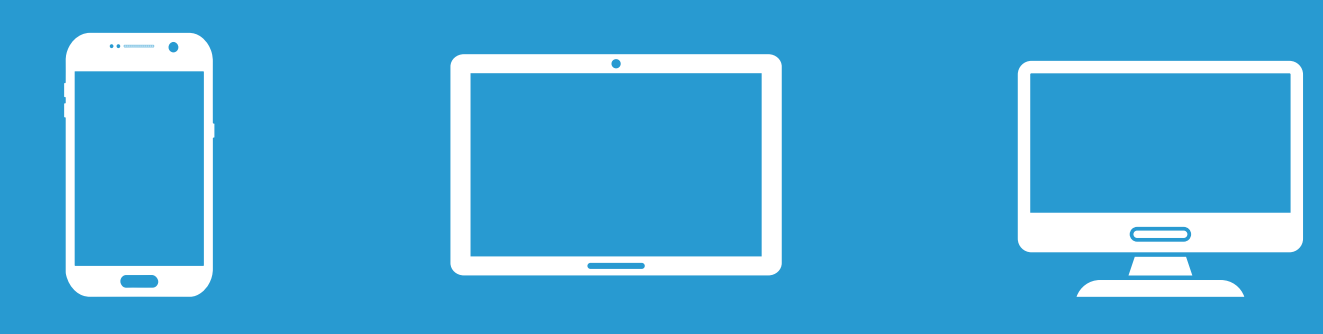

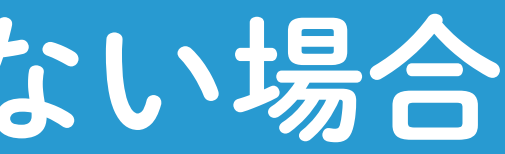

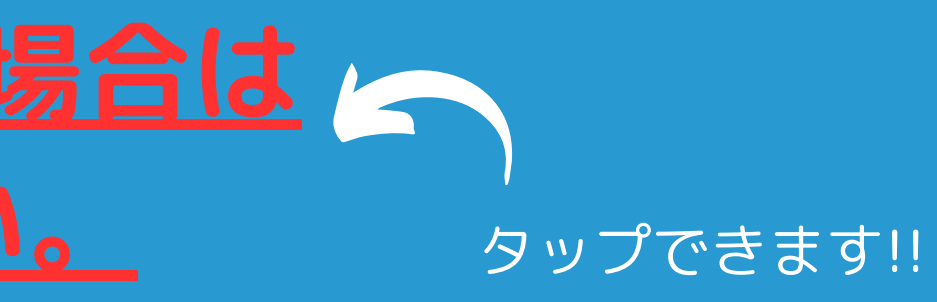

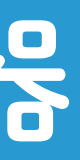

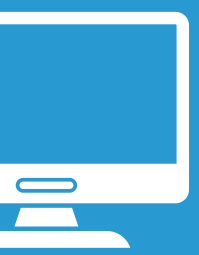

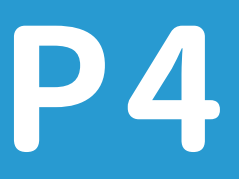

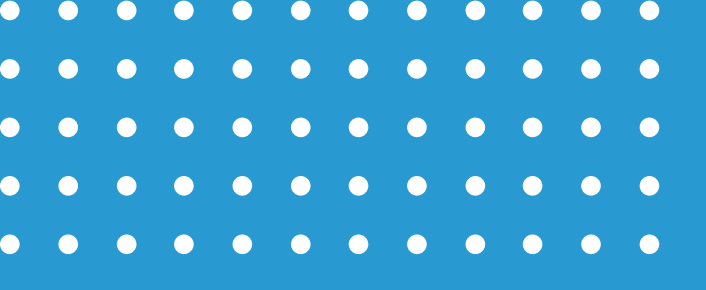

## SECTION 2

## お子様の登録手順

・18歳以下の方のお申込みは「家族アカウント」の作成が必要となります ※家族アカウントとは? 1つのアカウントでご家族(複数名)を会員として追加登録できる機能

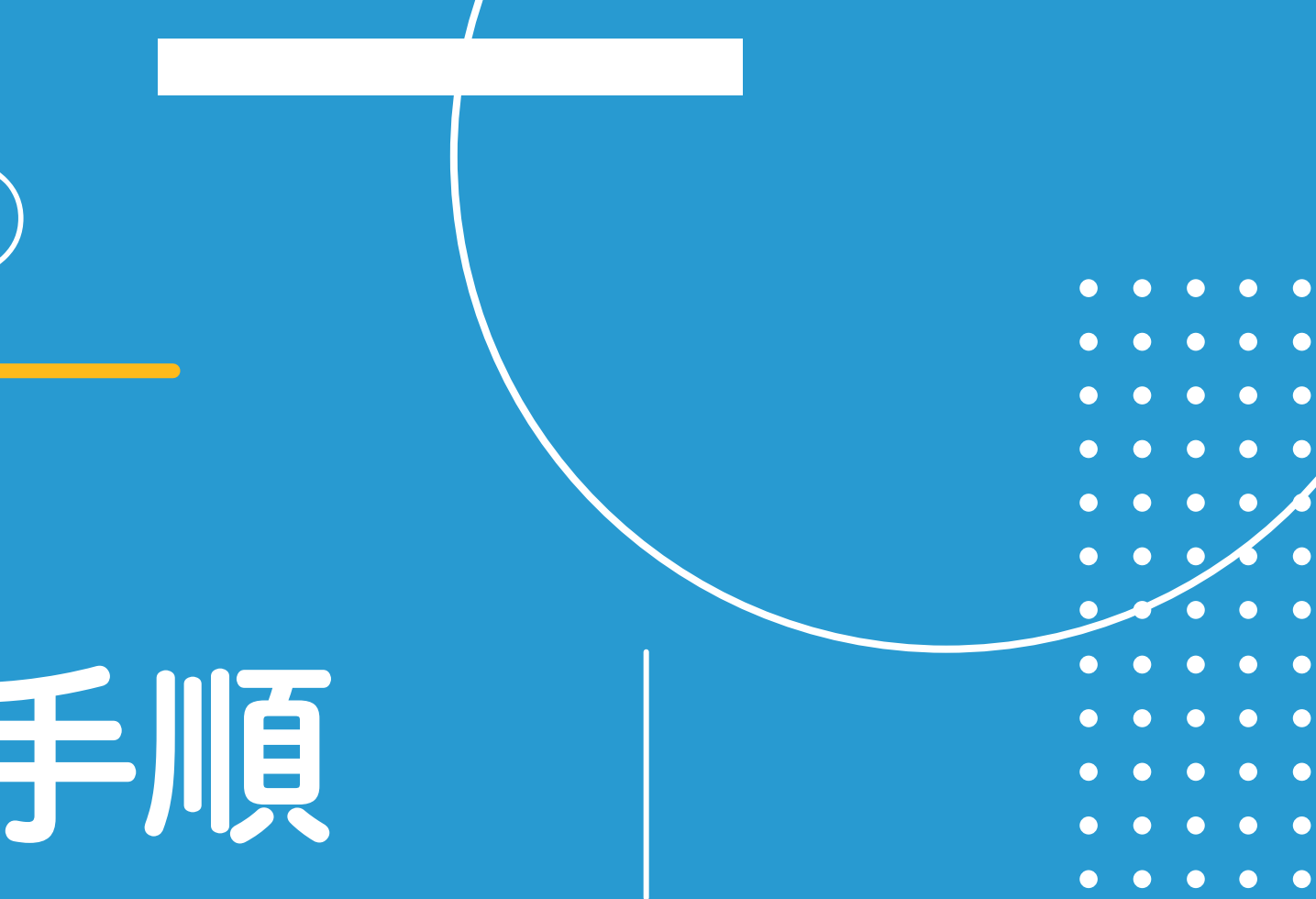

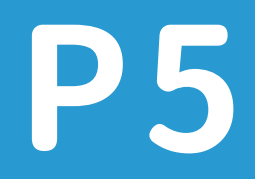

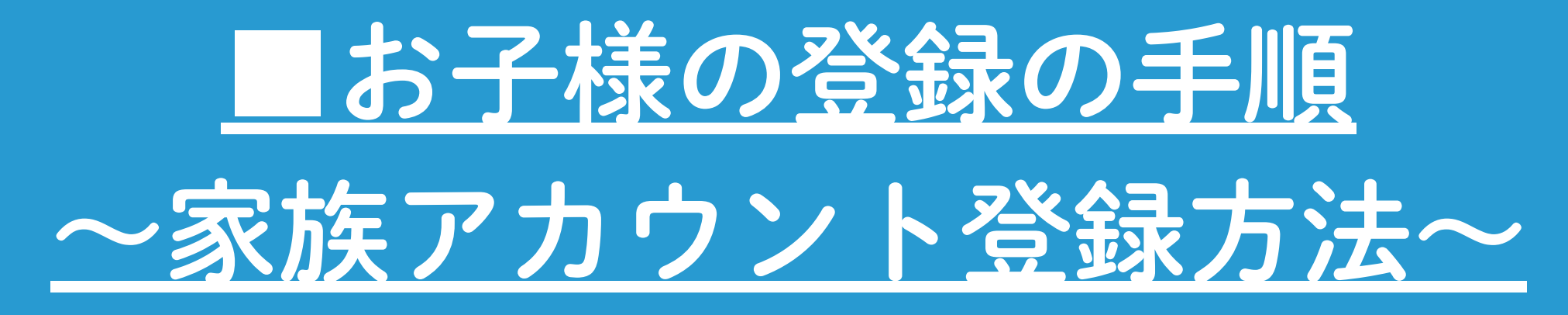

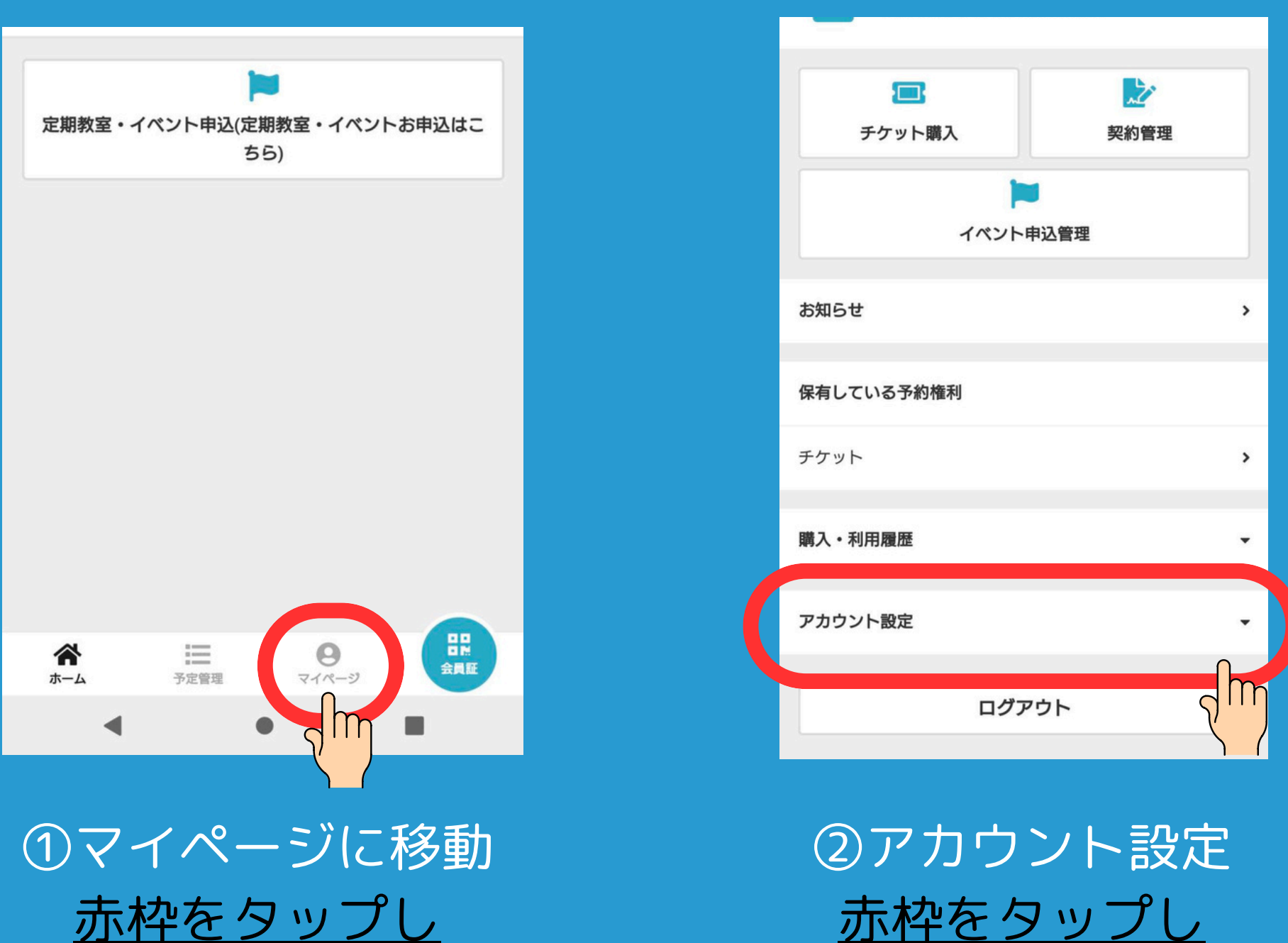

マイページ画面に移動

アカウント設定へ

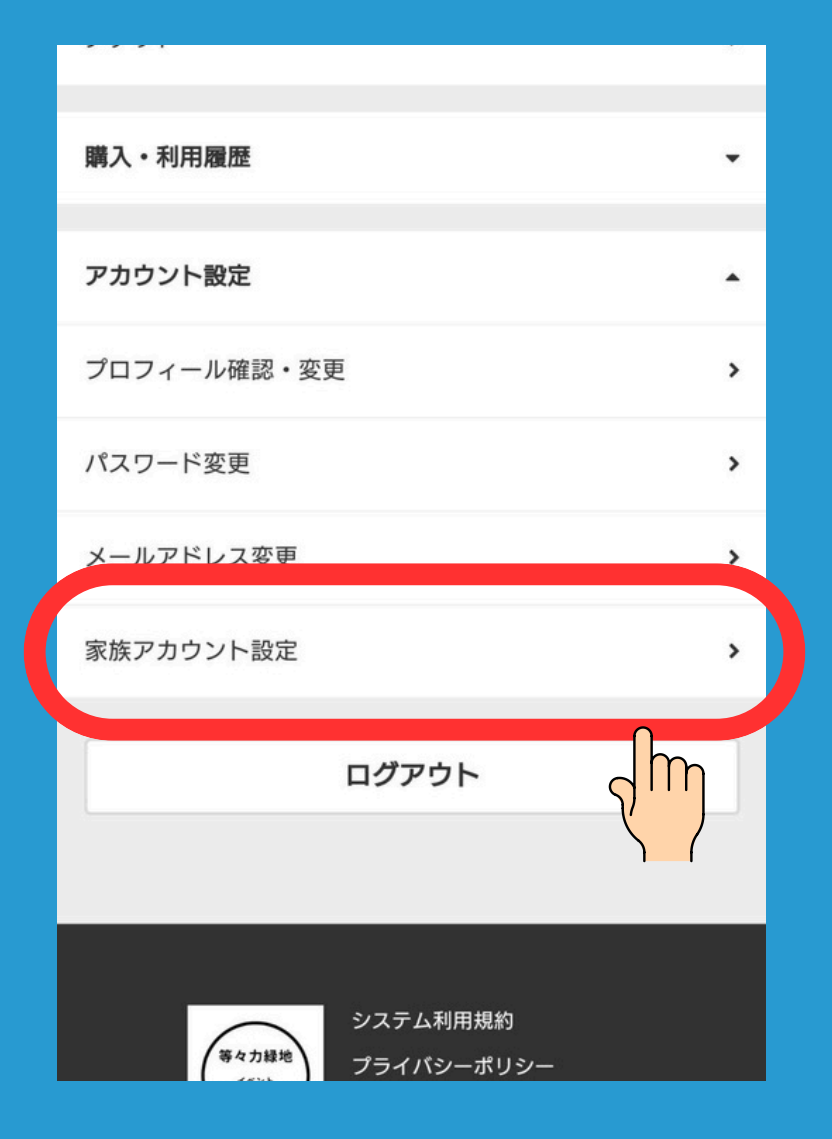

### ③家族アカウント設定 赤枠をタップし 家族アカウント設定画面へ移動

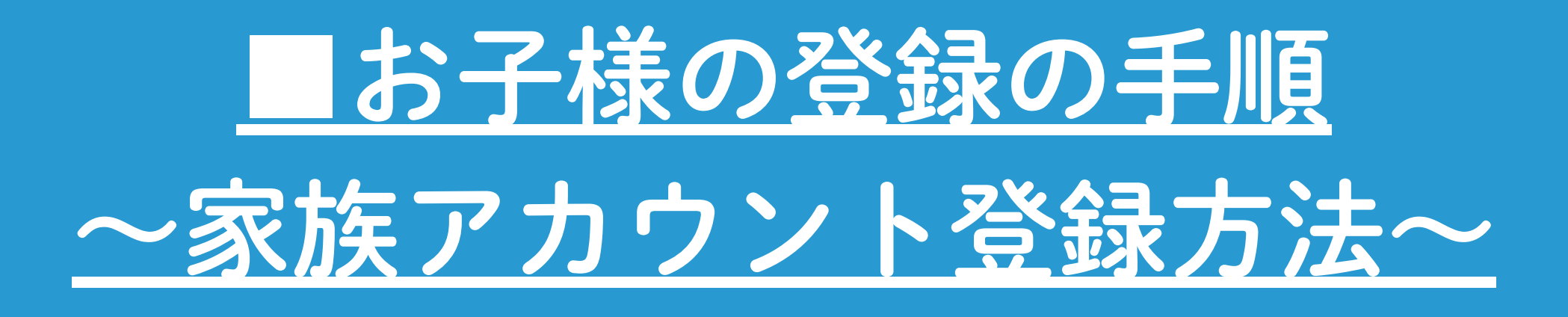

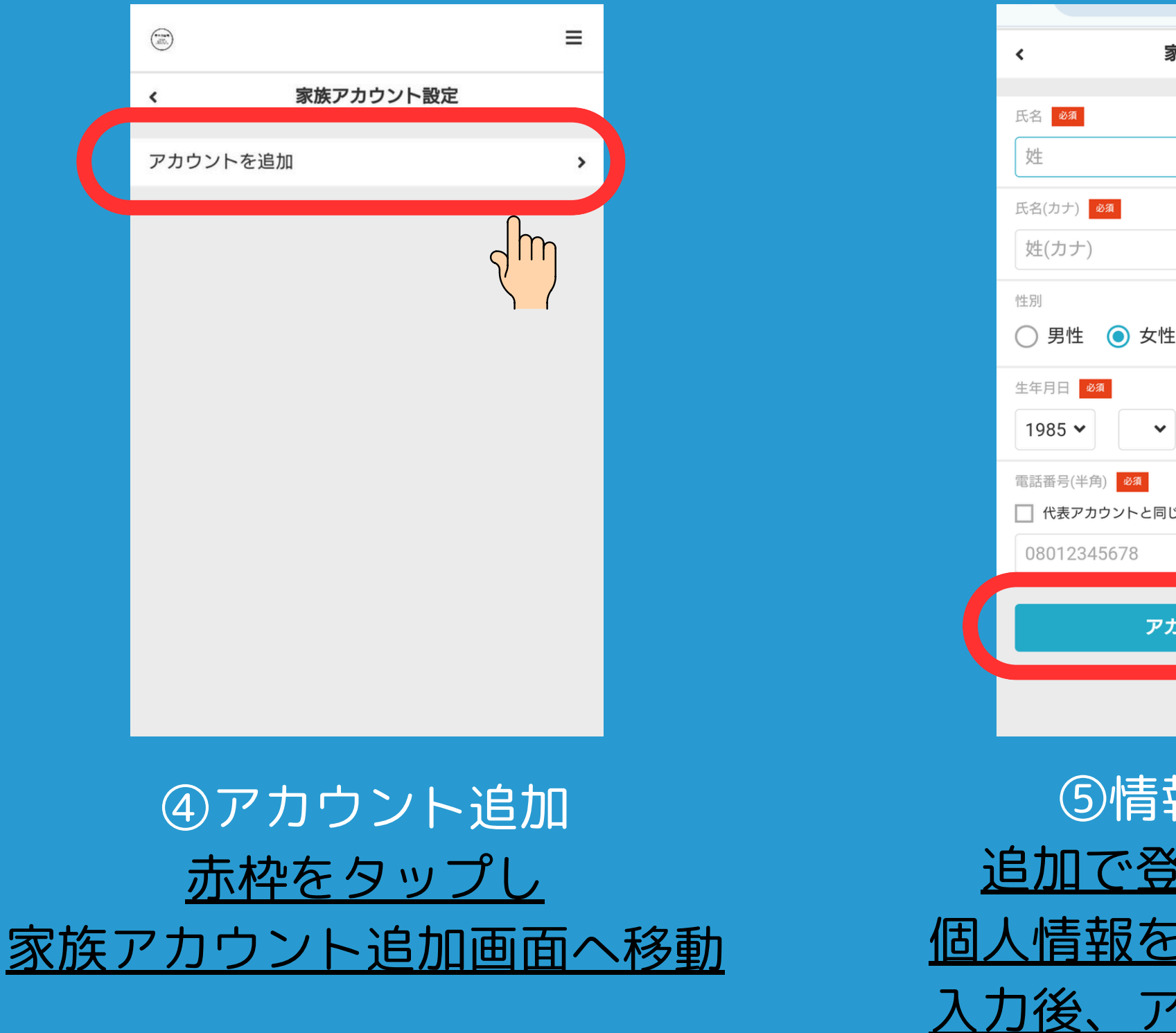

| 家族アカウント追加      |          |
|----------------|----------|
|                |          |
| 名              |          |
| 名(カナ)          |          |
| 女性             |          |
| •              |          |
| と同じ電話番号を使用     |          |
|                |          |
| アカウントを追加する     |          |
| Z              |          |
| 録る力面面          |          |
|                |          |
|                | <u>)</u> |
| <u>をご入力くださ</u> | 56       |
| アカウント追加        | ]を       |
| ップし完了          |          |
|                |          |

<u>タ</u>

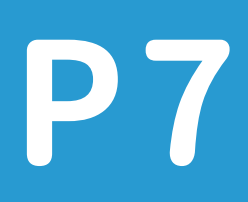

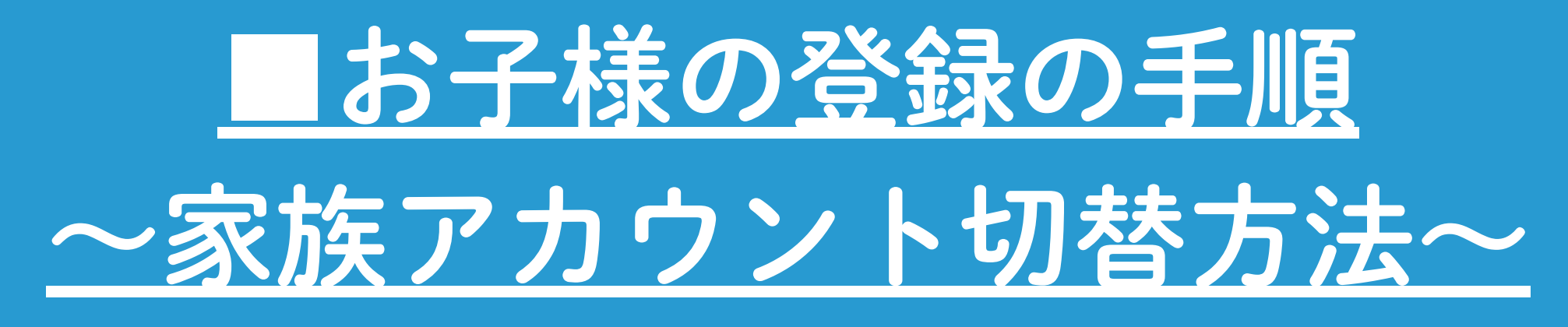

### 定期教室お申込みの際は お申込みされる方のアカウントに切替の必要がございます

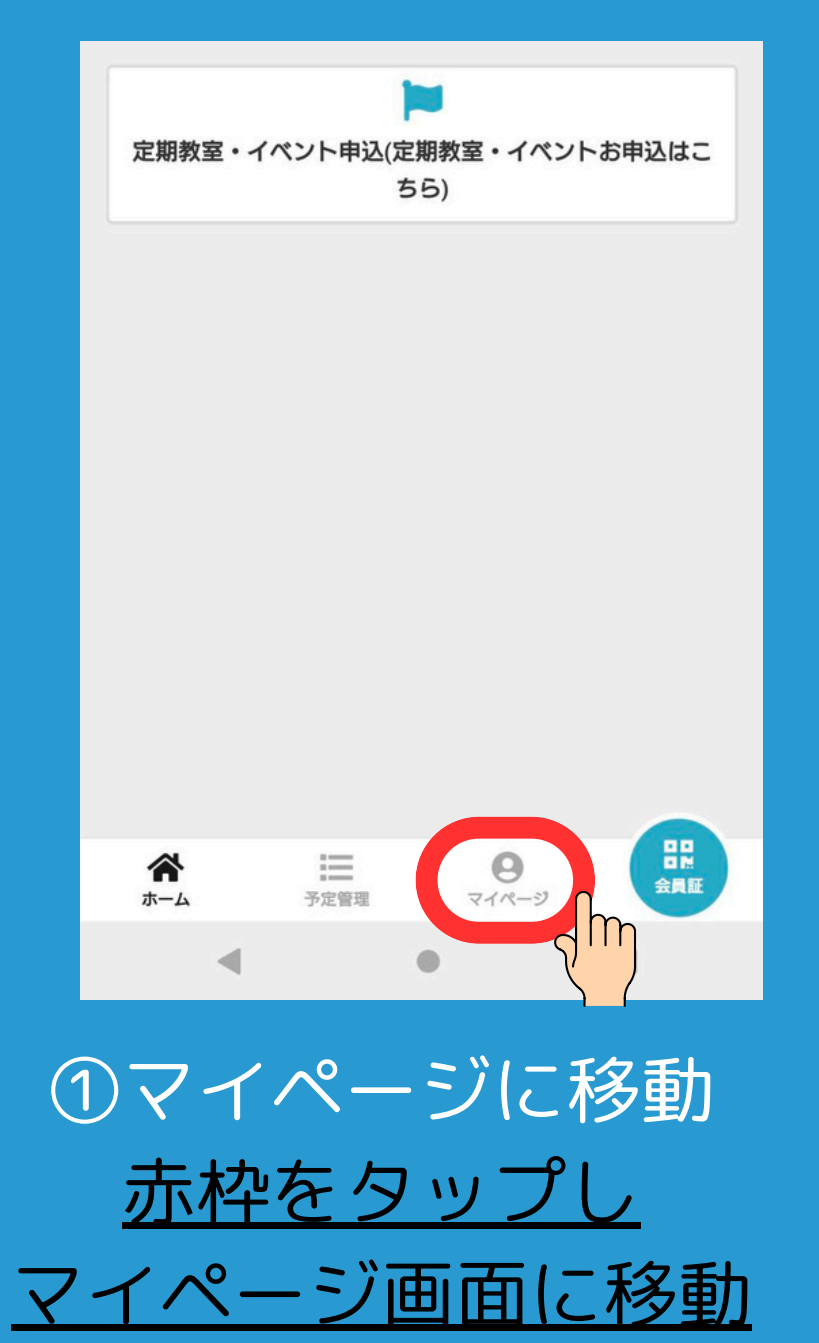

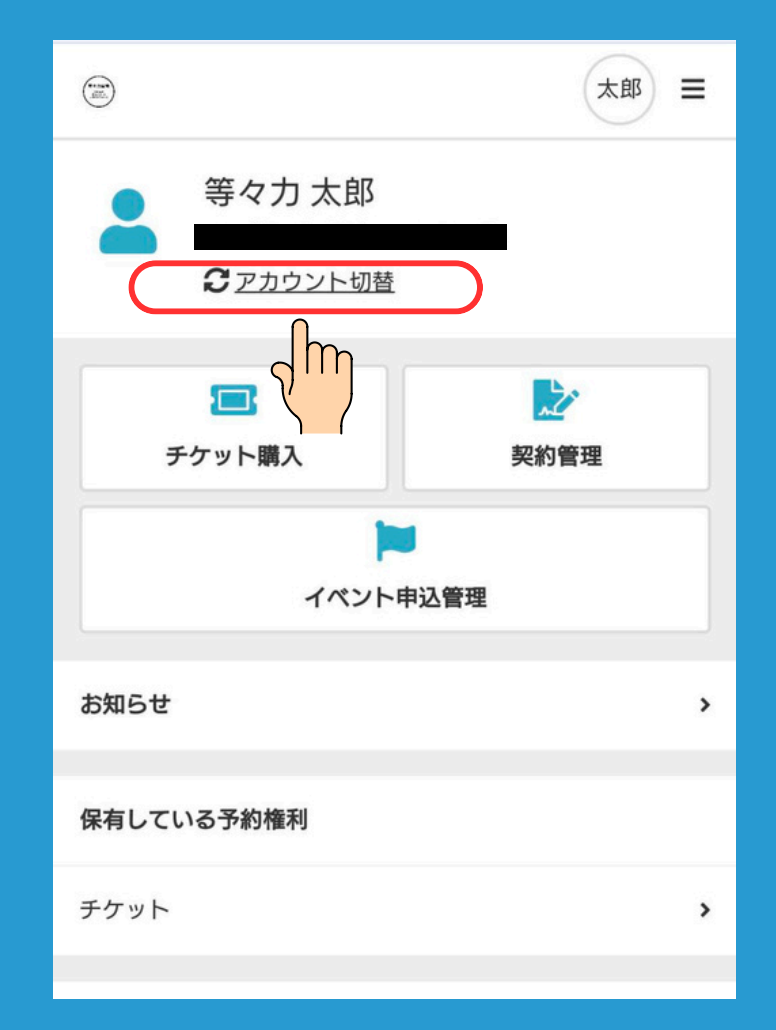

②アカウント切替
 <u>赤枠をタップし</u>
 アカウント切替画面に移動

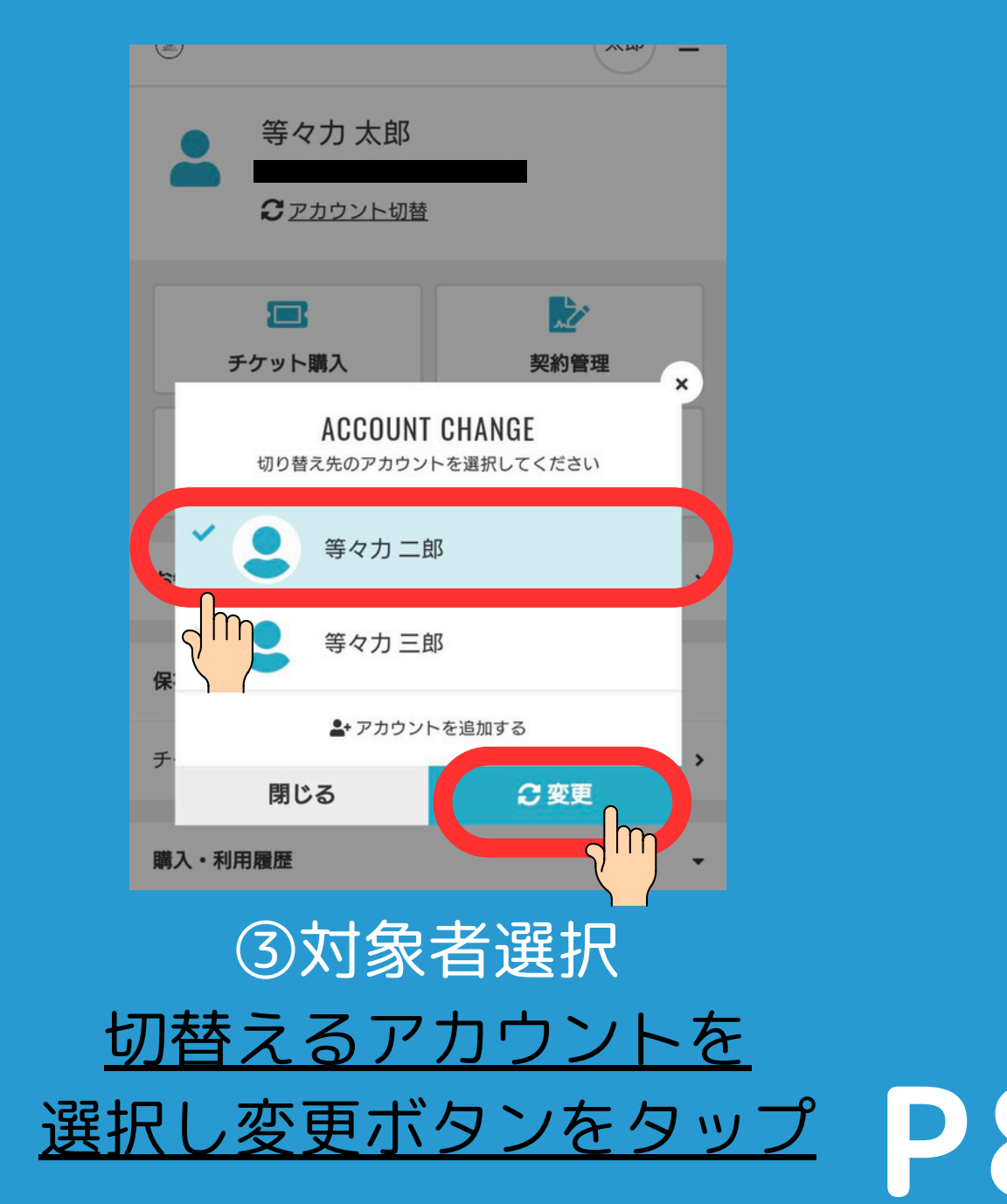

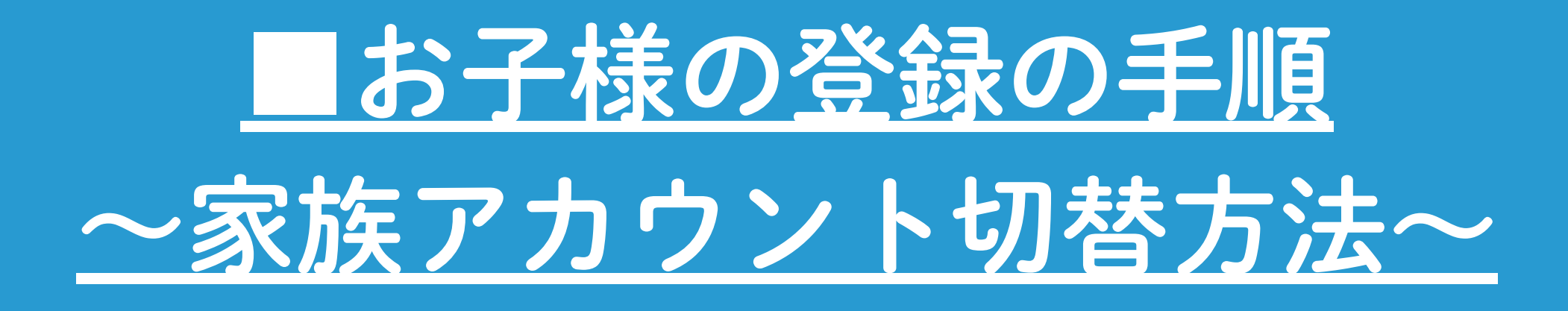

| 等々力 二郎様のアカウン | <b>~にログインしました</b> |
|--------------|-------------------|
|              |                   |
| テケット購入       | 契約管理              |
| イベント申        | 込管理               |
| お知らせ         | ,                 |
| 保有している予約権利   |                   |
| チケット         | >                 |
| 購入・利用履歴      | •                 |
| 購入・利用履歴      |                   |
|              |                   |

- ・代表者アカウントは保護者さまの情報でご設定ください
- ・家族アカウントは複数作成することが可能となります
- ・代表者アカウントよりアカウント追加作成が可能となります
- ・アカウントの追加はご親族のみとなります
- 切替えてお申込みください

④アカウント切替 アカウント切替完了となります

## 注意点 ・定期教室抽選にお申込みの際は実際に参加される方のアカウントに

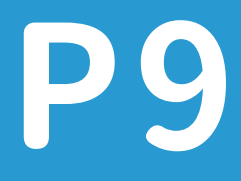

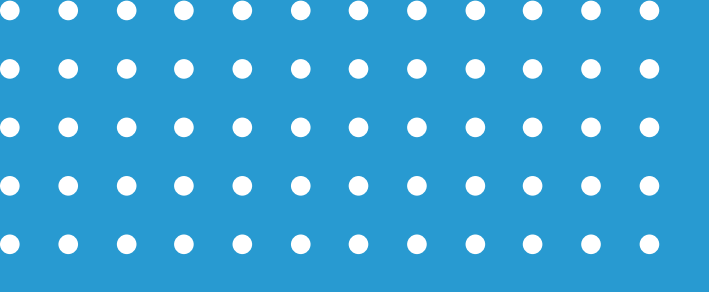

## SECTION 3

## 定期教室抽選申込手順

・18歳以下の方のお申込みは「家族アカウント」の作成が必要となります 実際にご参加される方のアカウントに切替えてお申込みください

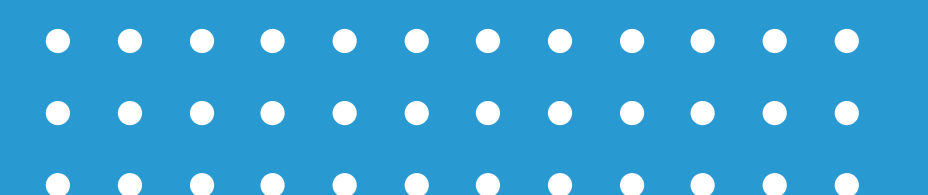

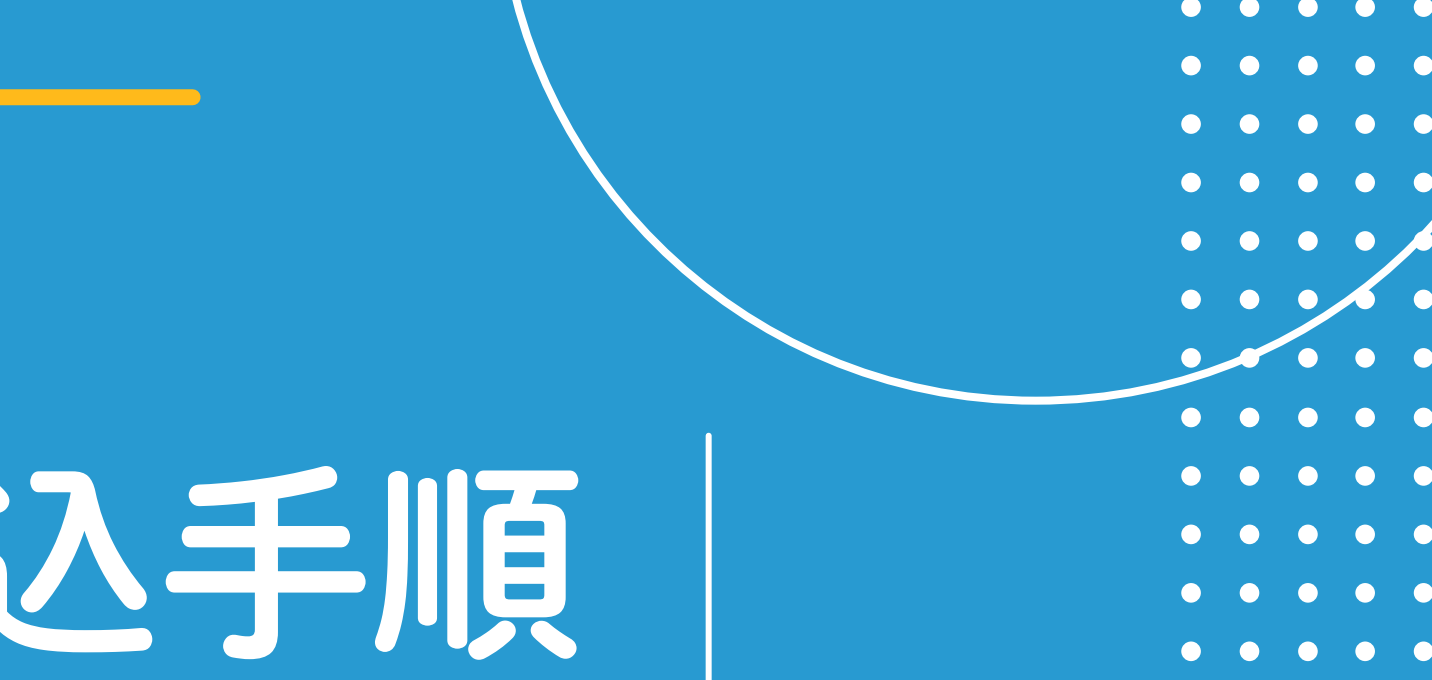

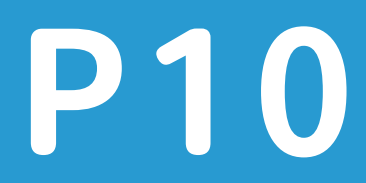

## <u> 定期教室抽選申込手順</u>

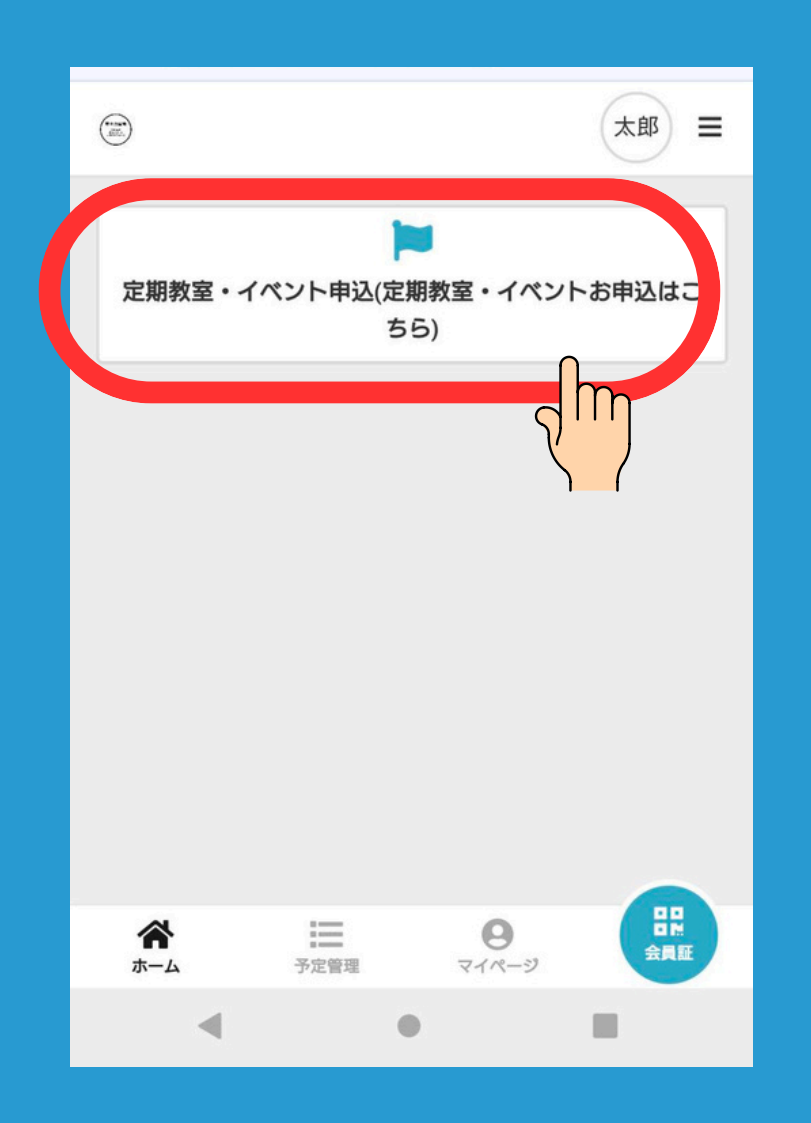

|                                          |                                            | 太郎 ☰  |  |
|------------------------------------------|--------------------------------------------|-------|--|
| <                                        | イベント一覧                                     |       |  |
| <b>Q</b> キーワードで                          | 検索                                         |       |  |
| 全て店舗                                     |                                            | ~     |  |
| 2025年度第1第<br>開催日 2025年04月0<br>♥ とどろきアリーナ | <b>期定期スポーツ教室</b><br>11日 - 2025年07月31日<br>く | 抽選募集中 |  |

①定期教室一覧ページに移動 赤枠をタップし 定期教室一覧に移動

②定期教室申込ページに移動 赤枠をタップし 定期教室申込画面に移動

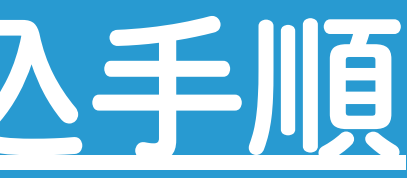

|          | 2025年度第1期定期スポーツ考<br>2025/4/1(火) - 2025/7/31(オ<br>抽選募集中<br>募集期間:2025年01月01日-2025年 | 数室<br>(1)<br>(1)<br>(1)<br>(1)<br>(1)<br>(1)<br>(1)<br>(1)<br>(1)<br>(1) |    |
|----------|----------------------------------------------------------------------------------|--------------------------------------------------------------------------|----|
|          | ↓詳細はチラシをご覧ください↓<br><u>https://kawasaki-todoroki-park.co.jp/less</u>              | son                                                                      |    |
|          | お申込みは以下ご希望の教室をタップし<br>さい。<br>(各教室右下の¥0はシステム上での表<br>講料とは異なります。)                   | てお進みくだ<br>記となり、受                                                         |    |
|          | <b>Q</b> キーワードで検索                                                                |                                                                          |    |
|          | 97(0))) - 97                                                                     | Ť                                                                        |    |
|          | 楽しいバレーボール ¥8,400                                                                 |                                                                          |    |
|          | 月曜日 10:00 - 11:40 (全10回)                                                         | ¥ 0 (3833)                                                               |    |
|          | ③定期教室検<br>画面をスクロ-                                                                | è索<br>-ルし                                                                |    |
| 申込       | ご希望の定期教                                                                          | な室を                                                                      | 選択 |
| <u>*</u> | キーワードでも                                                                          | 検索                                                                       | 可能 |

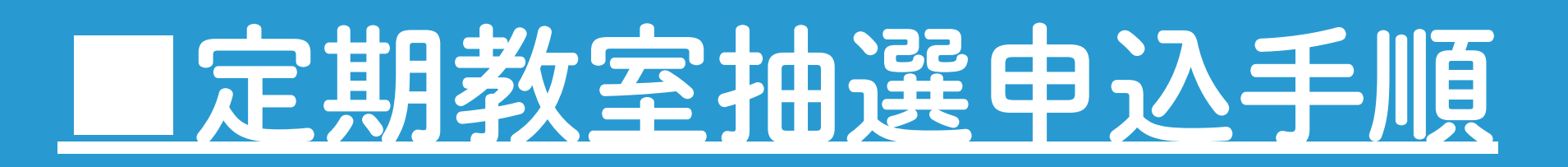

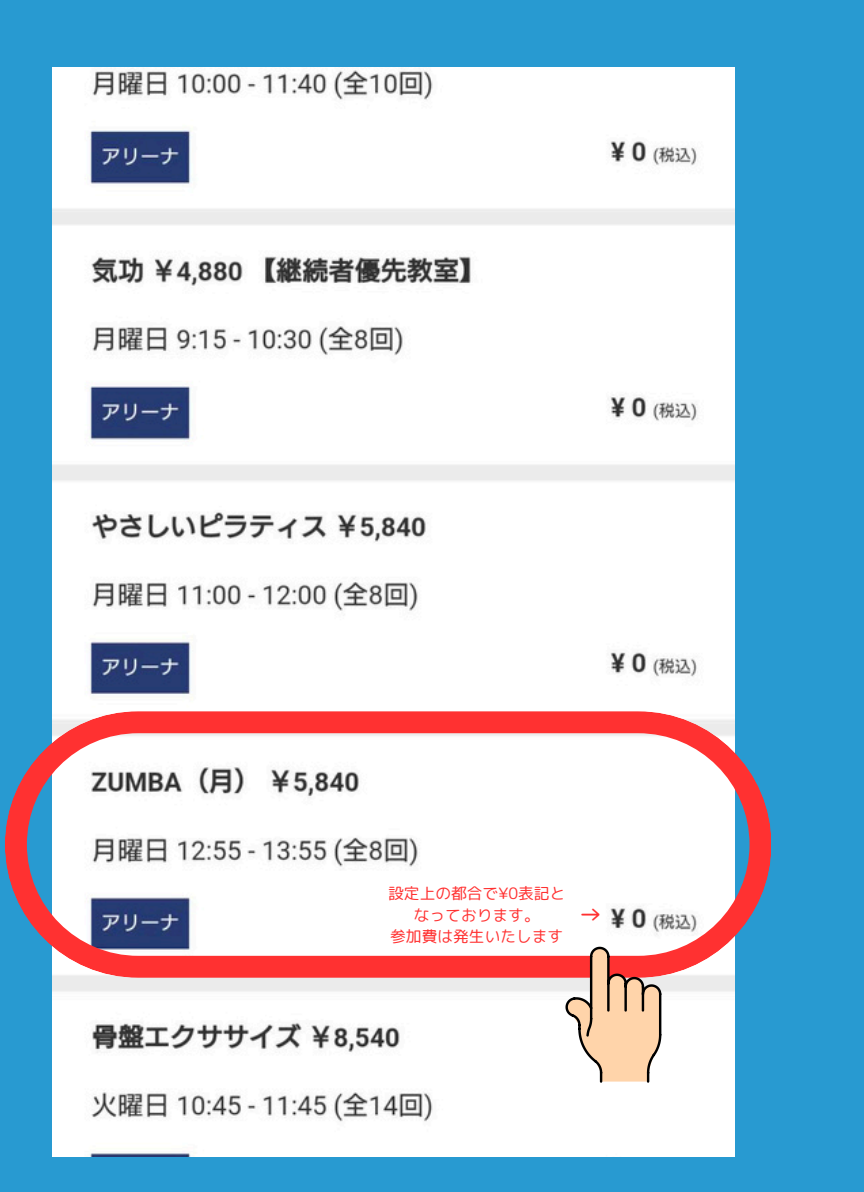

④定期教室選択
 ご希望の定期教室をタップし
 内容確認画面に移動

|     | 2025/4/1(火) - 2025/7/31(木)<br>アリーナ                        |   |
|-----|-----------------------------------------------------------|---|
|     | https://kawasaki-todoroki-park.co.jp/lesson               |   |
|     | <b>年齢制限</b><br>15歳から                                      |   |
|     | <b>募集期間</b><br>2025/1/3(金) 0:00 - 2025/2/24(月) 23:59      |   |
|     | 月曜日 12:55 - 13:55 (全8回)                                   |   |
|     | <b>実施日時</b><br>4/7, 4/14, 5/26, 6/2, 6/9, 6/16, 6/30, 7/7 |   |
|     | <b>定員</b><br>14名                                          |   |
|     | ♥とどろきアリーナ                                                 |   |
|     | ● 長瀬 靖子                                                   |   |
|     | 申し込む<br>Am                                                |   |
|     | ⑤内容確認画面                                                   |   |
| E期孝 | <u>牧室内容をご確認いただ</u>                                        | = |
| 示枠を | モタップし申込画面へ移                                               | ŧ |

| 申込内容                                                                       |
|----------------------------------------------------------------------------|
| プログラム                                                                      |
| ZUMBA(月) ¥ 5,840                                                           |
| 受請日時                                                                       |
| 月曜日 12:55 - 13:55                                                          |
| お支払い情報                                                                     |
| 店頭決済                                                                       |
| <ul> <li>下記規約に同意の上、【上記内容で申し込む】ボタンを押してください。</li> <li>✓ 利用規約に同意する</li> </ul> |
| 上記内容で申し込む                                                                  |
| ₩5 QM                                                                      |
| システム利用規約                                                                   |

## ⑥申込画面 <u>申込内容をご確認いただき</u> <u>利用規約欄にチェックをし</u> 上記内容で申し込むボタンを <u>タップし完了</u> P12

## <u> 定期教室抽選申込手順</u>

|                    |                                 |                      | 1937 ≡     |
|--------------------|---------------------------------|----------------------|------------|
| ŧ                  | し込みが完了し                         | ました                  |            |
| ご登録いただい<br>載したメールを | ているメールアド।<br>送信しました。内窄<br>たします。 | ノスに、申込内署<br>容のご確認をお願 | らを記<br>見いい |
|                    | ホームに戻る                          | 3                    |            |
|                    |                                 |                      |            |
|                    |                                 |                      |            |
|                    |                                 |                      |            |
|                    |                                 |                      |            |
|                    |                                 |                      |            |
| ホーム                | 予定管理 マ・                         | <b>9</b><br>1ページ     | 会員証        |

| <sup>件名:</sup> todoroki 抽選申込みが完了<br>しました                                       | ٥              |
|--------------------------------------------------------------------------------|----------------|
| 2025年1月27                                                                      | 日 10:53        |
| 等々力 太郎 様                                                                       |                |
| この度は2025年度第1期定期スポー<br>教室の抽選にお申込みいただきあり<br>とうございます。<br>以下の内容を承りましたのでご確認<br>ださい。 | ・ツ<br>)が<br>&く |
|                                                                                |                |
|                                                                                |                |
| イベント名:2025年度第1期定期ス<br>ーツ教室<br>プログラム名:ZUMBA(月) ¥5<br>実施日時:月曜 12:55 - 13:55      | .ポ<br>,840     |
|                                                                                |                |
| 抽選結果については抽選終了後、メ<br>ルでお知らせします。                                                 | <i>د</i> ـــ   |

⑤申込完了画面 <u>定期教室の抽選申込完了</u> ご登録されているメールアドレスに 申込内容が送信されます

⑤メール送信 お申込みされた内容にて メールが送信されます 今後の流れについてもご確認ください

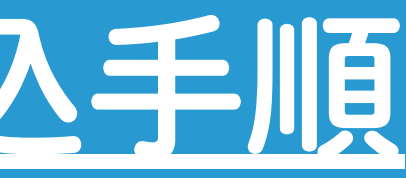

### ■一次申込後の流れ

·一次申込期間:2/5(水)~2/24(月) ・抽選結果通知:3/4(火)12:00より ご登録いただいたメールアドレスに順次お送りいたします ・お申込み後のキャンセルはマイページよりお手続きください ※P14参照

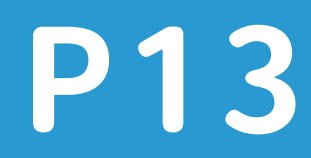

## 定期教室抽選申込手順 ~申込内容確認・キャンセルについて~

| (素) ★ (新) = | く イベント申込管理                                                              |
|-------------|-------------------------------------------------------------------------|
| ● 等々力太郎     | 申込中                                                                     |
| ● ひょう アメスト  | 2025年04月01日 - 2025年07月31日<br>楽しいパレーボール ¥8,400<br>月曜 10:00 - 11:40(全10回) |
|             | ● 抽選完了までしばらくお待ちください。                                                    |
| チケット購入 契約管理 | 詳細を確認                                                                   |
|             |                                                                         |
| イベント申込管理    | 2025年04月01日 - 2025年07月31日 未確定                                           |
|             | やさしいピラティス ¥5,840                                                        |
| お知らせ >      | 月曜 11:00 - 12:00(全8回)                                                   |
|             | ● 抽選完了までしばらくお待ちください。                                                    |
| 保有している予約権利  | 詳細を確認                                                                   |
| チケット >      |                                                                         |
|             |                                                                         |

■申込内容確認 マイページの「イベント申込管理」をタップいただくと 抽選申込された教室がご確認いただけます ※家族アカウント利用の方はアカウントを切り替えていただくと 対象となる方の申込状況がご確認いただけます

### | キャンセル手続きについて

>

キャンセルお手続きについては、マイページからご確認いただけます 抽選申込をキャンセルされる場合は2/24(月)までにお手続きください

【キャンセル手順】

①マイページログイン

②マイページの「イベント申込管理」ボタンを選択

③申込済みのプログラムより対象教室を選択

④内容を確認し「申し込みをキャンセルする」を選択

※予約管理より再度イベントを確認、表示されない状態でキャンセル完了となります

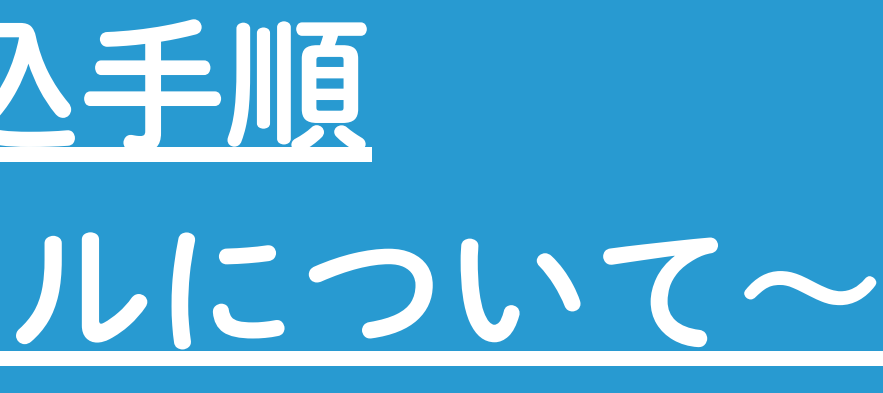

| • | $\bullet$ |   |   | $\bullet$ | $\bullet$ | $\mathbf{O}$ | $\bigcirc$ | $\bullet$ |   | $\bullet$ | • |
|---|-----------|---|---|-----------|-----------|--------------|------------|-----------|---|-----------|---|
| • | •         | • | • | •         | •         | •            | •          | •         | • | •         | • |
| • | •         | • | • | •         | •         | •            | •          | •         | • | •         | • |
| • | •         | • | • | •         | •         | •            | •          | •         | • | •         | • |
|   | •         | • | • | •         | •         | •            | •          | •         | • | •         | • |

## SECTION (4)

## よくあるご質問

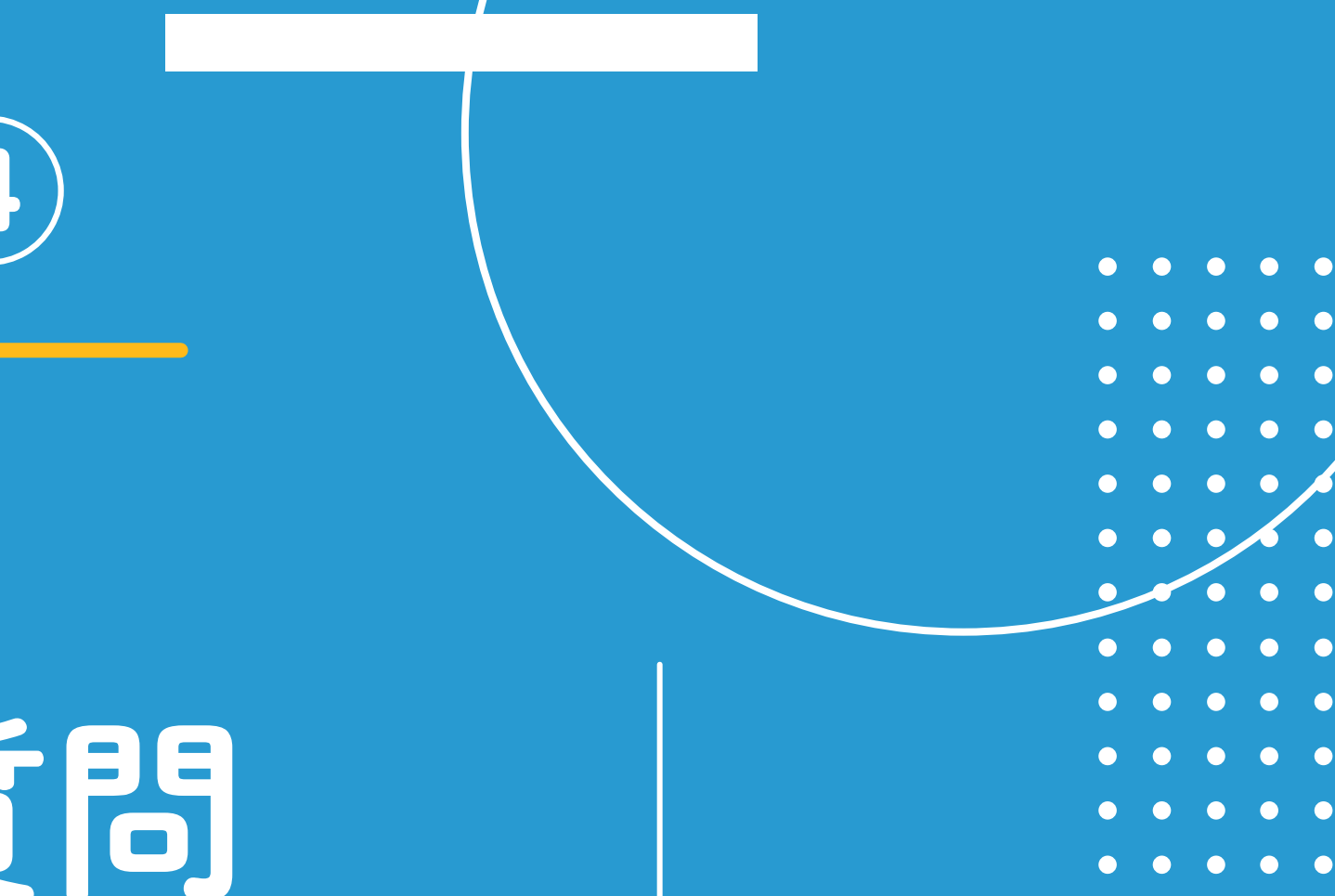

### P15

## よくあるご質問

①システム登録時にメールが届かない→P17 ②システム登録後に個人情報を変更したい→P18~P19 ③申込後のキャンセル方法がわからない→P20 ④誤って別の家族アカウントで申し込んでしまった→P21

システムからのご登録・ご応募が難しい場合、とどろきアリーナ受付窓口までお越しください 受付スタッフがご登録・ご応募のお手伝いさせていただきます

> とどろきアリーナ:TEL044-798-5000 営業時間:9:00~21:30

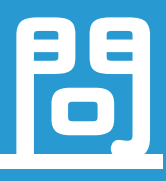

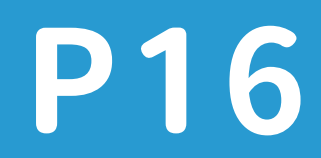

## よくあるご質問

## ①システム登録時にメールが届かない

システム登録後に自動配信されたメールが 届かないケースがございます 原因は複数考えられますので下記の URLをご確認いただきご対応ください

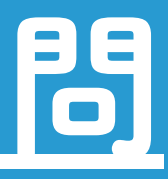

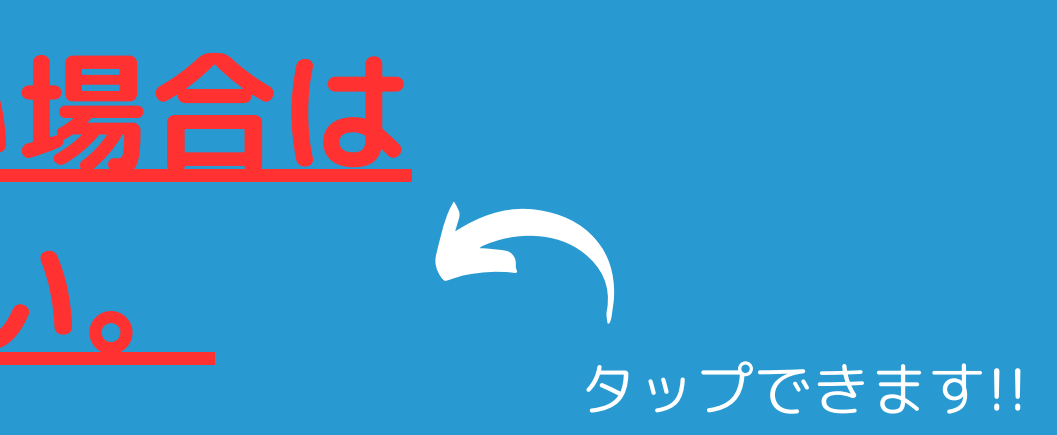

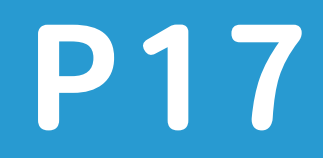

## よくあるご質問 ②システム登録後に個人情報を変更したい

| _          |               |
|------------|---------------|
| テケット購入     | <b>》</b> 契約管理 |
| ~ イベント申込管: | щ             |
| お知らせ       | >             |
| 保有している予約権利 |               |
| チケット       | >             |
| 購入・利用履歴    | •             |
| アカウント設定    | -             |
| ログアウト      | 2 hrs         |

|             | -23.0   |
|-------------|---------|
| 購入・利用履歴     | •       |
| アカウント設定     |         |
| プロフィール確認・変更 | >       |
| パスワード変更     | Jm ,    |
| メールアドレス変更   | · · · · |
| 家族アカウント設定   | >       |
| ПӤӮ҅ѺҌ      |         |
|             |         |
|             |         |
| システム利用規約    |         |
| プライバシーポリシー  |         |

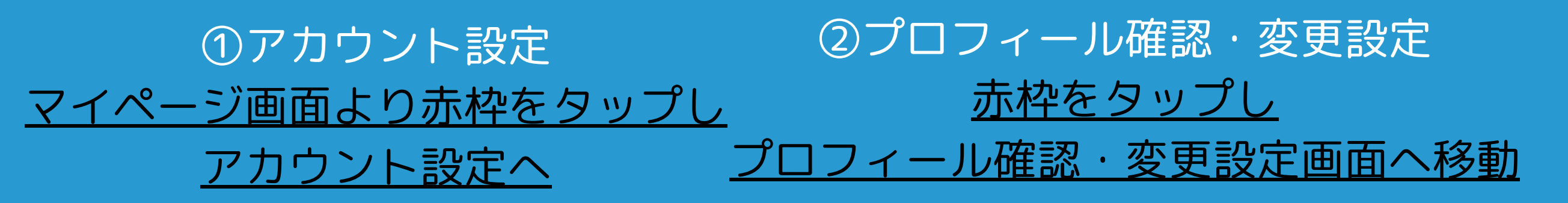

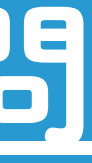

| <          | プロフィール |    |
|------------|--------|----|
| 氏名 必須      |        |    |
| 等々力        | 太郎     |    |
| 氏名(カナ) 必須  |        |    |
| トドロキ       | タロウ    |    |
| 性別         |        |    |
| 男性         |        |    |
| 生年月日       |        |    |
| 1989-03-09 |        |    |
| 電話番号(半角) 🕫 |        |    |
| 000000000  |        |    |
| 郵便番号 必须    |        |    |
| 000 000    |        |    |
| 住所 必须      |        |    |
| 神奈川県▼      |        |    |
| 川崎市山盾区     |        | ٦. |

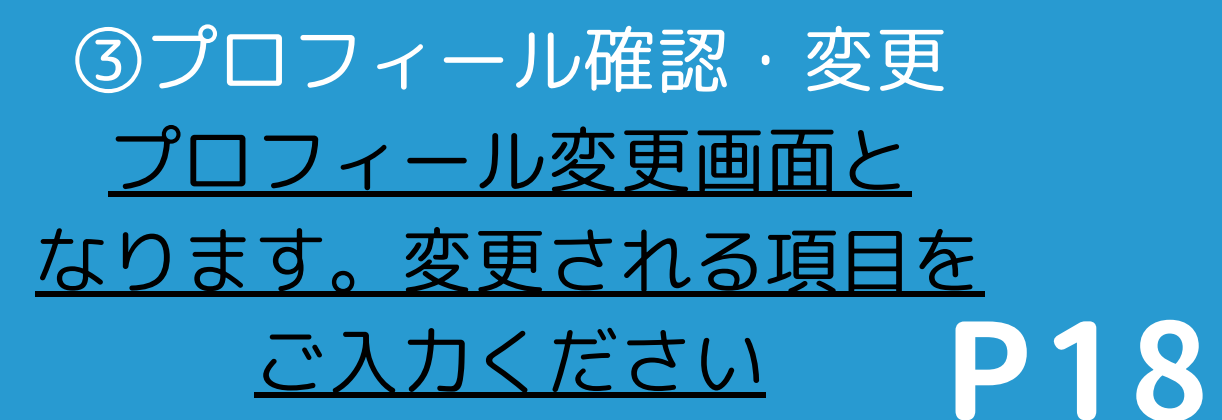

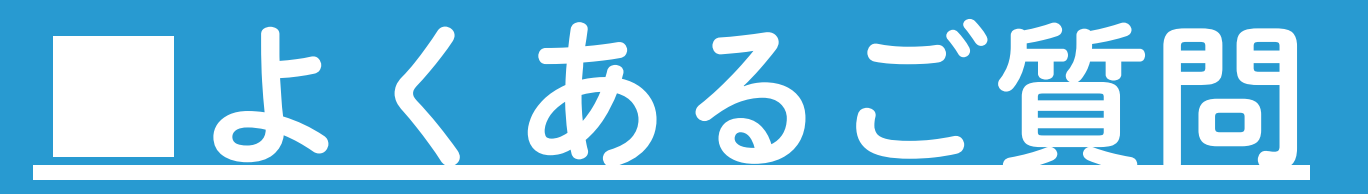

## ②システム登録後に個人情報を変更したい

性別・生年月日・緊急連絡先のご変更をご希望される場合は お電話もしくはフロント窓口までお問い合わせください

とどろきアリーナ:TEL044-798-5000 営業時間:9:00~21:30

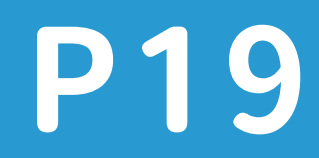

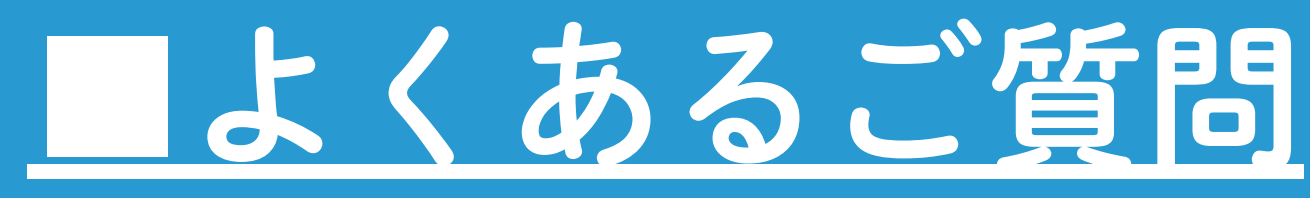

## ③申込後のキャンセル方法がわからない

| I. | _                  |       |   |
|----|--------------------|-------|---|
|    | <b>に</b><br>チケット購入 | 契約管理  |   |
|    | <b>イベント</b>        | ▶申込管理 |   |
|    | お知らせ               | 2 m   | > |
|    | 保有している予約権利         |       |   |
| l  | チケット               |       | > |
|    | 購入・利用履歴            |       | • |
|    | アカウント設定            |       | • |
|    | ログ                 | アウト   |   |

| < イベント申込管理                                                                                     |
|------------------------------------------------------------------------------------------------|
| 申込中                                                                                            |
| 2025年04月01日 - 2025年07月31日       抽選結果待ち         やさしいピラティス ¥5,840         月曜 11:00 - 12:00 (全8回) |
| ♥とどろきアリーナ<br>¥0                                                                                |
| ● 抽選字マキマレビをくわけたください ◎ 申し込みをキャンセルする                                                             |
| 2025年04月01日 - 2025年07月31日<br>ZUMBA(月)¥5,840<br>月曜 12:55 - 13:55(全8回)                           |
| ♥とどろきアリーナ<br>¥0                                                                                |
| ❶ 抽選完了までしばらくお待ちください。                                                                           |
| ◎ 申し込みをキャンセルする                                                                                 |

①イベント申込管理 <u>マイページより赤枠をタップし</u> イベント申込画面より赤枠をタップし イベント申込管理画面へ移動

②イベント申込管理画面 イベント申込管理画面へ

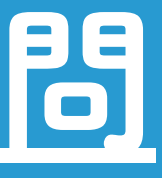

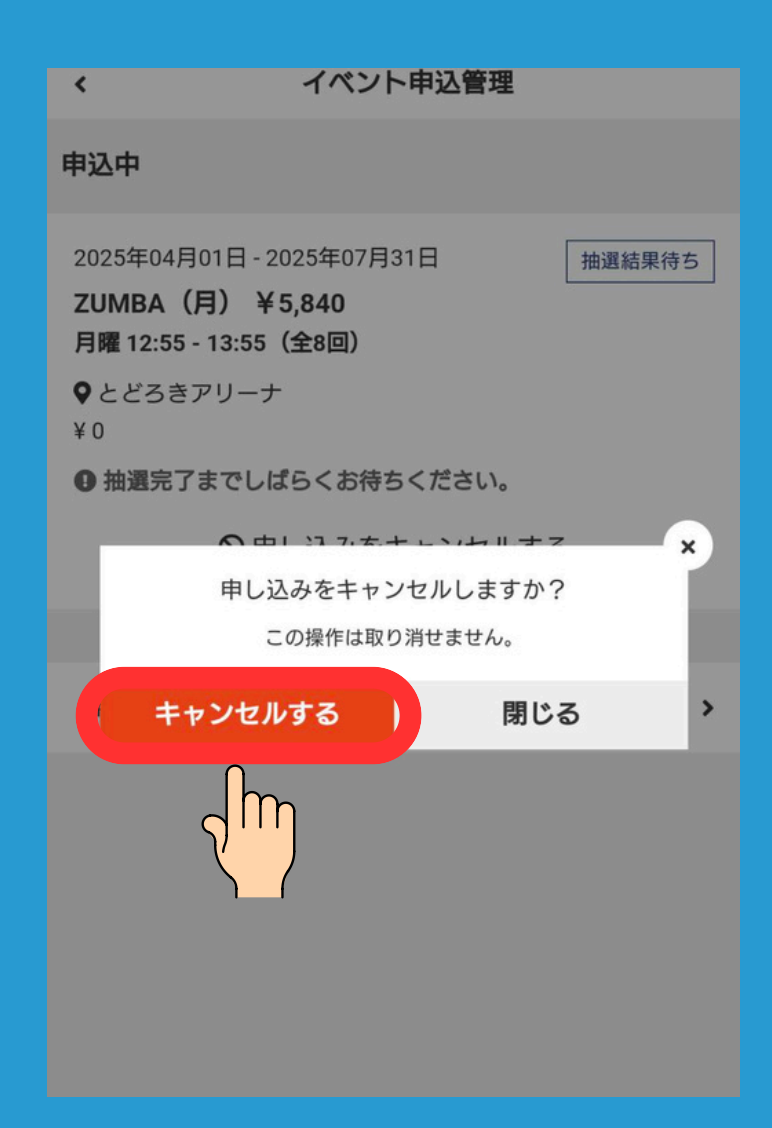

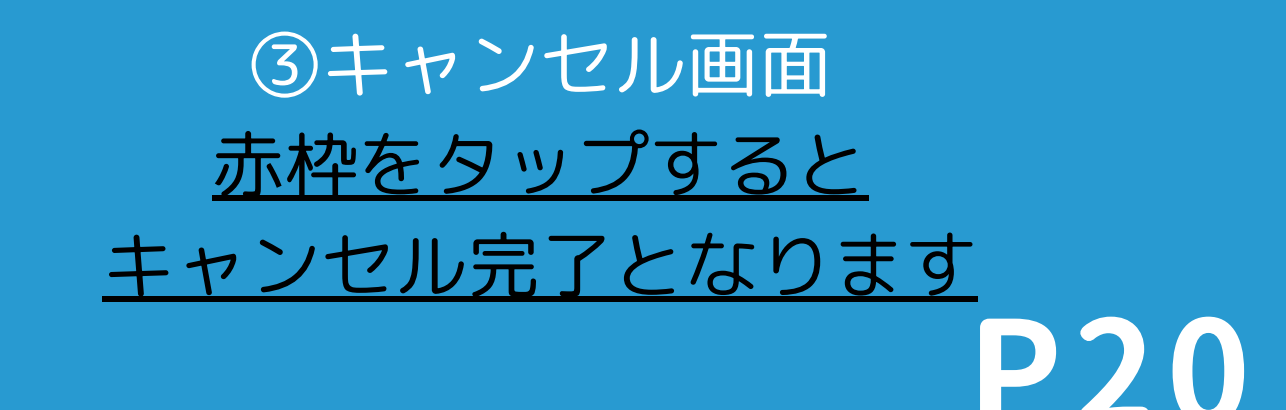

## よくあるご質問

④誤って別の家族アカウントで申し込んでしまった場合

誤って申込をされた場合はキャンセル手続きをしていただき 再度正しいアカウントにてお申込みください

> キャンセル方法はP20よりご確認ください アカウント切替方法はP8~P9をご確認ください

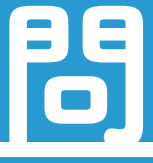

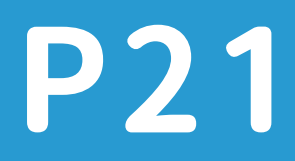